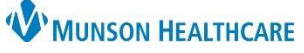

## Virtual Urgent Care: Transcribe Laboratory Result Form for Virtual Urgent Care Staff

Cerner PowerChart Ambulatory EDUCATION

**Summary:** There will be a new PowerForm to transcribe BUN and Creatinine results into the Results Review area of the patient's chart.

## Accessing the Transcribe Laboratory Results PowerForm

- 1. Navigate to Ad Hoc.
- 2. Open the Ambulatory Care folder.
- 3. Open the Additional Assessments folder.
- 4. Click the check box next to Transcribed Laboratory Results.
- 5. Click Chart.

| eader Organizer 🌃 Unit Clerk Organizer 🌃 Nursing Assistant Orga 🚹 🖕 Patient List 🛛 Tracking Board 🖾 Home 🖃 Message Center 🌃 myLists 🌃 myViews 🗋 PAL 📑 🔍 OE                                                     |                                                                                                    |                                                                                                    |                  |         |
|----------------------------------------------------------------------------------------------------|----------------------------------------------------------------------------------------------------|----------------------------------------------------------------------------------------------------|------------------|---------|
| icky Notes 💯 Tear Off 🚕 Scharges 州 Exit 🏢 Calculator 🎬 AdHoc 💵 Medication Administration 🔒 PM Conversation 👻 🕅 Depart 🖓 Communicate 💌 🛐 Patient Education 👔                                                    |                                                                                                    |                                                                                                    |                  |         |
|                                                                                                    |                                                                                                    |                                                                                                    | ← List → 🛅       | Rece    |
|                                                                                                    | MRN:M0000010                                                                                                    | FIN:M1917600839                                                                                                    | Allergies: penic | illins, |
| 36 ye Ad Hoc Charting - ZZZZ                                                                                                    | z, zzztwo                                                                                                    |                                                                                                    | – 🗆 X            | 2/28    |
| Acute Care Nursing Acute Care Mursing ED/UC Department Care Management Respiratory Care Ambulatory Care Ambulatory Care OB/GN DB/GN OB/GN COVID 19 Testing Ancillary Services Provider Documentation All Items | S Meter Walk Test  AUA BPH Symptom Screening  AUDIT Alcohol Use Disorders Identification Tes  AUDIT-C Questionnaire  CHA2DS2-VASc Screening  COLP Assessment Task (CAT)  CRAFFT Screening  Croup Score  CSSRS Suicide Severity Screening  DAST-10 Screening Test  Domestic Abuse Assessment  E Gdinburgh Postnatal Depression Scale  GAD-7 Anxiety Severity  Geriatric Depression Scale-15 | B SHIM Screening B STOP BANG Questionnaire Source Streening B Stopective Opiate Withdrawal Scale - SOWS Time Out Documentation D Time Out Documentation D Transcribed Laboratory Results D Vanderbit ADHD Parent Informant D Vanderbit ADHD Parent Informant D Vanderbit ADHD Teacher Follow Up D Vanderbit ADHD Teacher Informant D Vanderbit ADHD Teacher Informant D Vanderbit ADHD Teacher Informant D Vanderbit ADHD Teacher Informant D Vanderbit ADHD Teacher Informant D Vanderbit ADHD Teacher Informant |                  | ay: A   |
|                                                                                                    | Hearing Screen  Infectious Disease Screening  M-CHAT-R Screening  Mid Parental Height - Female  Mid Parental Height - Male  Modified Mini Mental Exam 3MS  Dipioid Risk Tool - Opioid Use Disorder  PHQ-2 and PHQ-3                                                                                                    |                                                                                                    | 5<br>Chart Close | 24      |
| Hospitalist Progress Note                                                                                                    |                                                                                                    |                                                                                                    |                  |         |

## **Completing the Transcribe Laboratory Results PowerForm**

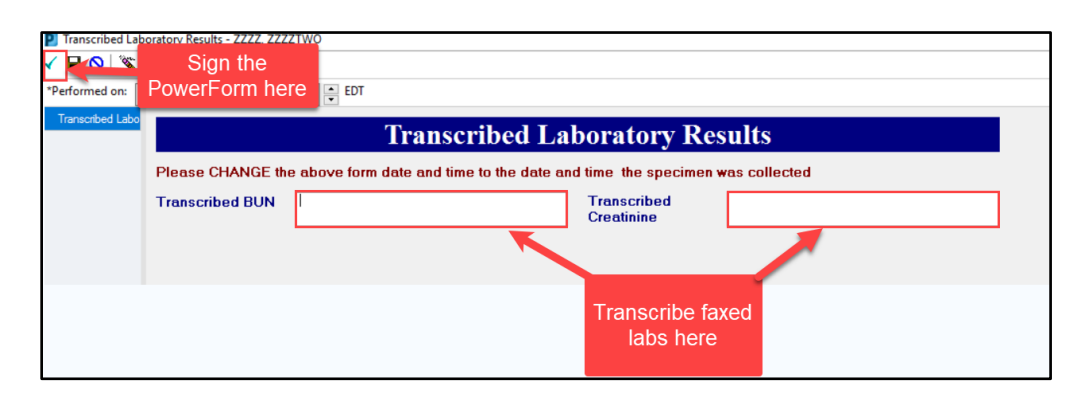